## **SECURE Shell**

Aus Sicherheitsgründen ist der Zugang zu UNIX-Rechnern über Telnet gesperrt worden. Anstelle dessen muß der Zugang mittels **SECURE SHELL** erfolgen.

In einer **SECURE SHELL** werden alle Daten verschlüsselt und somit ist ein "Mithören" im Netz nicht mehr möglich.

Dafür benötigen sie aber ein eigenes Programm:

## PuTTY

PuTTY ist ein Telnet/SSH Client für Windows mit einem xterm Terminal Emulator.

Weitere Informationen über PuTTY finden sie auf der WEB-Seite:

http://www.chiark.greenend.org.uk/~sgtatham/putty/

Dieses Programm können sie sich kostenlos von unserer ORIGIN herunterladen.

PuTTY download: http://origin.edvz.uni-linz.ac.at/software/SSH/PuTTY/PuTTY.exe

Nachfolgend finden sie eine genaue Beschreibung dafür:

- 1. Erzeugen sie einen Ordner auf ihrer Festplatte mit dem Namen "SecureShell"
- 2. KLICK auf http://origin.edvz.uni-linz.ac.at/software/SSH/PuTTY/PuTTY.exe
- 3. Einfach auf OK Klicken

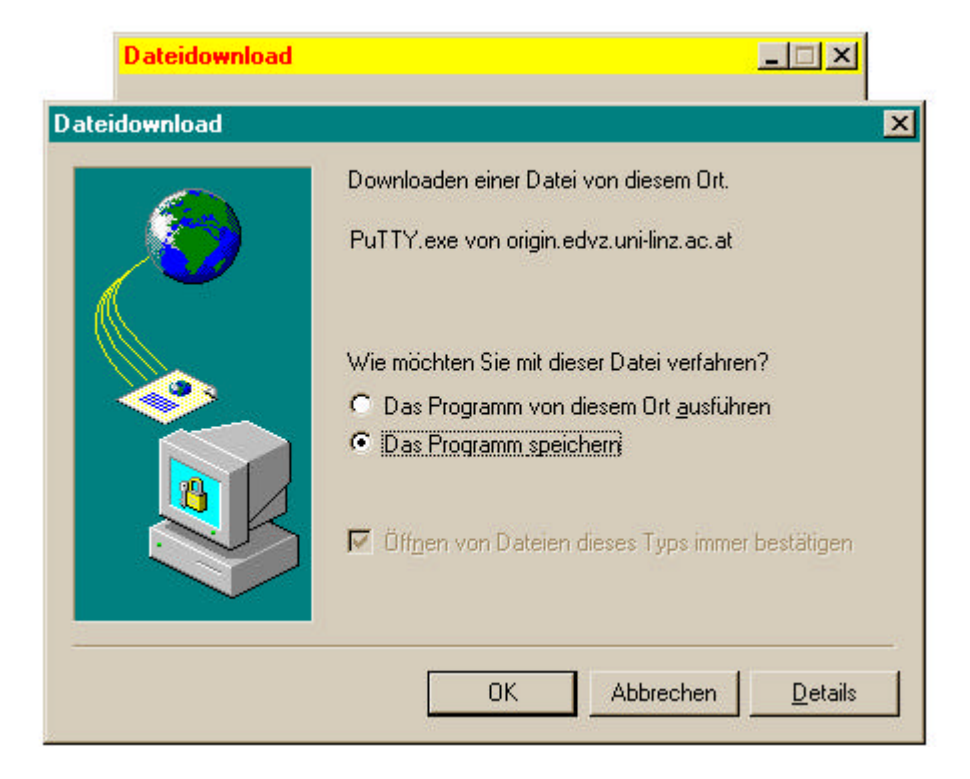

4. Im nächsten Schritt müssen sie das Laufwerk (d.h. die Festplatte) und dann den Ordner (SECURESHELL ) auswählen und Klick auf Speichern

| Dateidownload                                                               | ,                                         |                        |   |     |                                |
|-----------------------------------------------------------------------------|-------------------------------------------|------------------------|---|-----|--------------------------------|
| <b>8</b>                                                                    | Datei speich<br>Speichern in:             | ern unter              | L | · 🗈 | ?×                             |
| Speichern:<br>PuTTY.exe vor                                                 |                                           |                        |   |     |                                |
| Geschätzte Dau<br>Downloaden na<br>Geschwindigke<br>IV <u>D</u> ialogfeld n |                                           |                        |   |     |                                |
|                                                                             | Datei <u>n</u> ame:<br>Da <u>t</u> eityp: | PuTTY.exe<br>Anwendung |   | Ţ   | <u>S</u> peichern<br>Abbrechen |

5. Danach wird das Programm in den Ordner gespeichert. Öffnen sie den Ordner und starten sie das Programm durch eine DoppelKlick.

| 🔁 C:\SECURESHELL 📃 🗖 🗙                             |  |
|----------------------------------------------------|--|
| <u>D</u> atei <u>B</u> earbeiten <u>A</u> nsicht 2 |  |
| SECURESHELL                                        |  |
| TTY.exe                                            |  |
|                                                    |  |
|                                                    |  |
|                                                    |  |
|                                                    |  |
| 1 Objekt(e) 148 KB //                              |  |

6. Nachfolgende Einstellungen sind SEHR WICHTIG:

| PuTTY Configuration 🛛 🛛 🗙                                                                                                    | 1                                               |
|----------------------------------------------------------------------------------------------------|-------------------------------------------------|
| SSH Selection Colours Language<br>Connection Keyboard Terminal Telnet<br>Host Name Port                                                         | Hier ist der <u>Rechnername</u><br>einzugeben ! |
| origin.edvz.uni-linz.ac.at <u>722</u><br>Protocol: <u>C</u> <u>R</u> aw <u>C</u> <u>I</u> elnet <u>C</u> <u>SSH</u><br>Stor <u>e</u> d Sessions | WICHTIG:<br><u>SecureSHell</u> auswählen        |
| Default Settings                                                                                                    |                                                 |
| ✓ Close <u>Window on Exit</u> ✓ Warn on Close                                                                                                   | Damit <u>starten</u> sie die SSH                |
| <u>About</u> <u>Open</u> <u>Cancel</u>                                                                                                    |                                                 |

7. Sie müssen sich nur noch mit ihrer Userid und Password anmelden und sind in einer sicheren Umgebung.

| 🚰 origin.edvz.uni-linztac.at | - Put ry | _ 🗆 🗡 |
|------------------------------|----------|-------|
| login as: chris              |          | -     |
| password:                    |          |       |
|                              |          |       |
|                              |          |       |
|                              |          |       |
|                              |          |       |
|                              |          |       |
|                              |          |       |
|                              |          |       |
|                              |          |       |
|                              |          |       |
|                              |          |       |
|                              |          |       |
|                              |          |       |
|                              |          |       |
|                              |          |       |
|                              |          | -     |

8. Sie können ihre Einstellungen im Punkt 6. auch speichern und so später leicht wiederverwenden (DoppelKlick).

| PuTTY Configuration                                                                                                    |                                                                    |
|----------------------------------------------------------------------------------------------------|--------------------------------------------------------------------|
| SSH Selection Colours Language<br>Connection Keyboard Terminal Telnet<br>Host Name Port<br>merkur.edvz.uni-linz.ac.at 22<br>Protocol O Baw O Telnet O SSH<br>Stored Sessions<br>Merkur<br>Default Settings<br>ORIGIN Load<br>Save<br>Delete | 1. Schritt:<br>Einen NAMEN<br>eingeben<br>2. Schritt:<br>Speichern |
| ✓ Close <u>W</u> indow on Exit ✓ Warn on Close                                                                                                    |                                                                    |
| <u>A</u> bout <u>O</u> pen <u>C</u> ancel                                                                                                    |                                                                    |

9. Weitere Einstellungen sind nicht unbedingt notwendig.